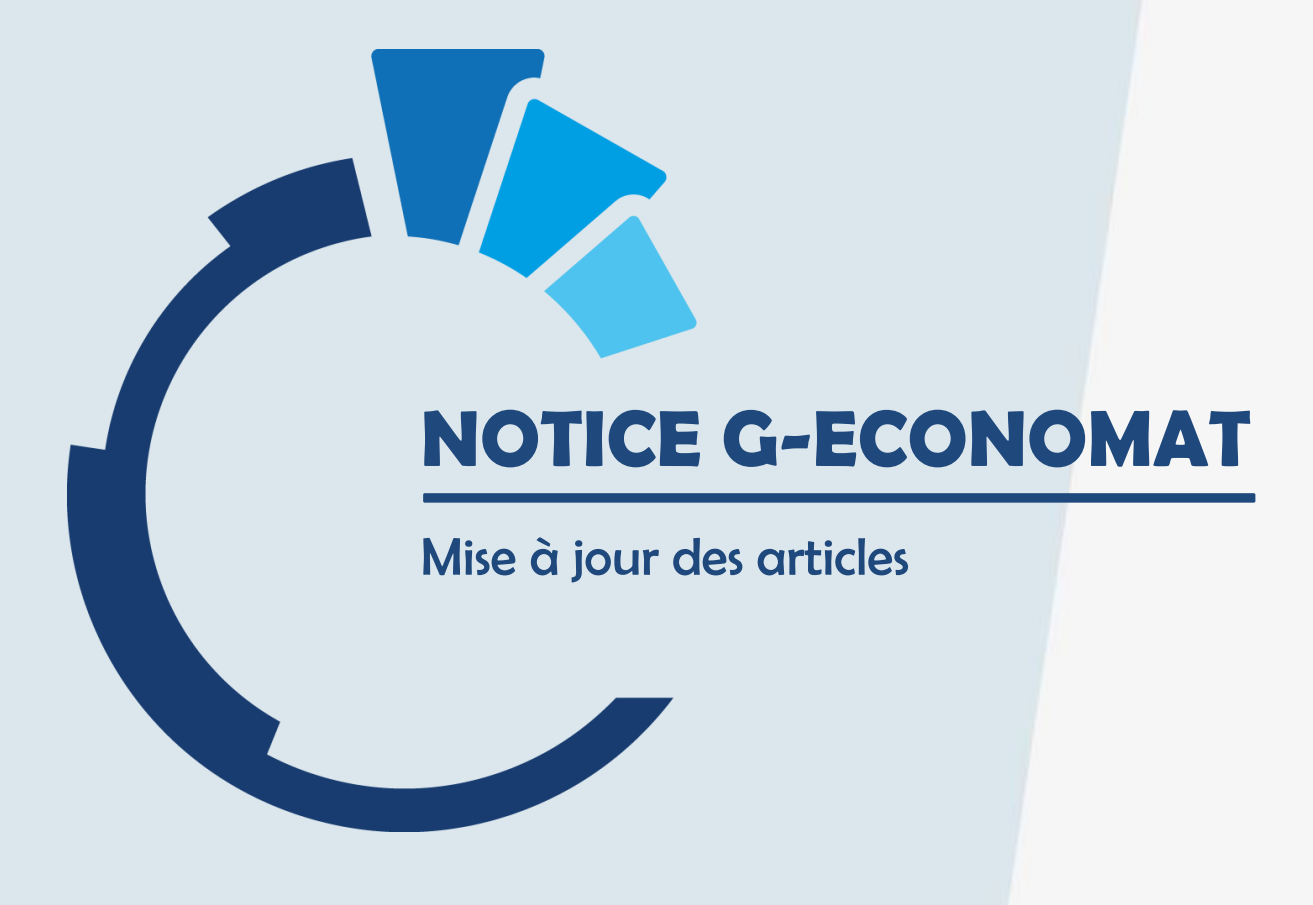

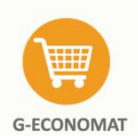

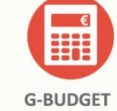

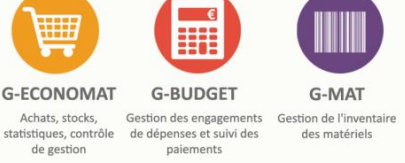

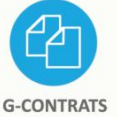

Suivi des contrats

fournisseurs et alertes

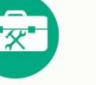

et travaux

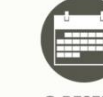

**G-INTERV G-RESERV** Gestion d'interventions

Réservation de véhicules, salles, matériels et gestion du parc

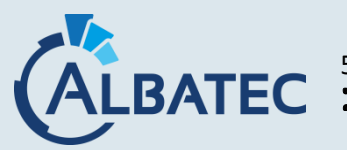

**BATEC** 52, avenue de Cournon 63170 AUBIERE **)** 04.73.28.52.46 @ albatec@albatec.fr www.albatec.fr

# SOMMAIRE

| Ι. | Pı | réparer le fichier d'import            | 3 |
|----|----|----------------------------------------|---|
| п. | La | ancer la procédure                     | 3 |
|    | 1. | Paramétrage de l'import                | 3 |
|    | 2. | Lancement de la mise à jour des fiches | 4 |

### I. PREPARER LE FICHIER D'IMPORT

## Attention, cette procédure est irréversible

Le fichier doit être au format csv et ne doit contenir des données que d'un seul fournisseur.

Si vous souhaitez mettre à jour les informations de fournisseurs différents, vous devez obligatoirement lancer autant de fois la procédure que de fournisseurs.

#### II. LANCER LA PROCEDURE

La procédure est à lancer depuis la liste des articles > Mise à jour articles Ou depuis le menu Outils > Mise à jour articles

| Gestion des articles                                            |               | Supprime              | r des articles Créer un article | Mise à jour articles |
|-----------------------------------------------------------------|---------------|-----------------------|---------------------------------|----------------------|
| Critères de recherche<br>Code Libellé                           | Famille       | v ) O                 | Articles bloqués                | ~                    |
| Fournisseur                                                     | ▼ Référence   |                       | Article hors stock              | ~                    |
| Affiner la recherche Tous les critères ou O Au moins un critère | Termes exacts | Résultats par page 50 | 2 Réinitialise                  | r Q Rechercher       |

#### 1. Paramétrage de l'import

Vous devez sélectionner les informations que vous souhaitez mettre à jour et indiquer la position des champs dans votre fichier csv.

Seuls les champs indiqués dans cet écran seront pris en compte pour la mise à jour de vos fiches articles. Les autres colonnes du fichier seront ignorées.

Si une colonne est indiquée comme « à prendre en compte » et que son contenu est vide, le champ de la fiche article sera forcé à vide.

| Les i   | ndices de colonnes commencent à 0, ainsi la col | Ionne A est à l'indice 0, I | la colonne B est à l'indice 1 etc |  |
|---------|-------------------------------------------------|-----------------------------|-----------------------------------|--|
| le ar   | ticle                                           |                             |                                   |  |
| ition o |                                                 |                             |                                   |  |
|         |                                                 |                             |                                   |  |
| ormat   | tions article dans le fichier                   |                             |                                   |  |
|         | Nom du champ                                    | Position                    |                                   |  |
| ✓       | Référence fournisseur                           | 5                           |                                   |  |
| ✓       | Prix d'achat HT                                 | 4                           | 0                                 |  |
| ✓       | Libellé article                                 | 1                           |                                   |  |
| ✓       | Famille article                                 | 7                           |                                   |  |
| ✓       | Lot                                             | 8                           |                                   |  |
| ✓       | Imputation comptable                            | 12                          |                                   |  |
|         | Nomenclature marché public                      |                             |                                   |  |
|         | Taux TVA                                        |                             | Θ                                 |  |
| ✓       | Hors stock                                      | 9                           | Θ                                 |  |
|         | Conditionnement                                 |                             |                                   |  |
|         | Unité conditionnement                           |                             |                                   |  |
|         | Libellé conditionnement                         |                             |                                   |  |
|         | Unité                                           |                             |                                   |  |
|         | Stock alerte                                    |                             |                                   |  |
|         | Stock max                                       |                             |                                   |  |
| ✓       | Date blocage                                    | 11                          | Θ                                 |  |
|         | Type article                                    |                             | Θ                                 |  |
|         |                                                 |                             |                                   |  |

### 2. Lancement de la mise à jour des fiches

Une fois le paramétrage des éléments à traiter enregistré, vous devez sélectionner le fournisseur auquel devront être affectées les informations d'achat indiquées dans le fichier d'entrée.

La case à cocher « Fournisseur principal » permet d'indiquer que le fournisseur choisit deviendra le fournisseur par défaut de cet article. Si vous ne cochez pas cette case, le fournisseur indiqué à ce jour comme principal sur votre fiche article sera conservé.

| ırnisseur                                                                                                    | 0000907 - COUL                                                                              | EUR DE TOL                                                                                       | LENS                                               | X v                                                                  |  |
|----------------------------------------------------------------------------------------------------|---------------------------------------------------------------------------------------------|--------------------------------------------------------------------------------------------------|----------------------------------------------------|----------------------------------------------------------------------|--|
| Fournisseur principal                                                                                                    |                                                                                             |                                                                                                  |                                                    | Importer le fichier au format CSV<br>C:\fakepath\fournisseur 907.csv |  |
|                                                                                                    |                                                                                             |                                                                                                  |                                                    |                                                                      |  |
| <b>tions / configurati</b><br>Possède une ligne d'e<br>Champ sur lequel port<br>Position colonne dans                                                                                                    | on 🔅<br>ntêtes de colonne : d<br>e la recherche : Cod<br>le fichier : Colonne <i>i</i>      | oui<br>le article<br>A - Position 0                                                              |                                                    |                                                                      |  |
| tions / configurati<br>Possède une ligne d'e<br>Champ sur lequel port<br>Position colonne dans<br>Champs du fichier                                                                                                    | on 🌣<br>ntêtes de colonne : o<br>e la recherche : Cod<br>le fichier : Colonne /             | oui<br>le article<br>A - Position 0<br>Colonne                                                   | Position                                           | 3                                                                    |  |
| tions / configurati<br>Possède une ligne d'e<br>Champ sur lequel port<br>Position colonne dans<br>Champs du fichier<br>Référence fournisseu                                                                                                    | on 🌣<br>ntêtes de colonne : o<br>e la recherche : Cod<br>le fichier : Colonne <i>l</i><br>r | oui<br>le article<br>A - Position 0<br>Colonne<br>F                                              | Position<br>5                                      |                                                                      |  |
| tions / configurati<br>Possède une ligne d'e<br>Champ sur lequel port<br>Position colonne dans<br>Champs du fichier<br>Référence fournisseu<br>Prix d'achat HT                                                                                                    | on 🌣<br>ntêtes de colonne : d<br>e la recherche : Cod<br>le fichier : Colonne /<br>r        | oui<br>le article<br>A - Position 0<br>Colonne<br>F<br>E                                         | Position<br>5<br>4                                 | L3                                                                   |  |
| tions / configurati<br>Possède une ligne d'e<br>Champ sur lequel port<br>Position colonne dans<br>Champs du fichier<br>Référence fournisseu<br>Prix d'achat HT<br>Libellé article                                                                                 | on 🌣<br>ntêtes de colonne : d<br>e la recherche : Cod<br>le fichier : Colonne /<br>r        | oui<br>le article<br>A - Position 0<br>Colonne<br>F<br>E<br>B                                    | Position<br>5<br>4<br>1                            | R                                                                    |  |
| tions / configurati<br>Possède une ligne d'e<br>Champ sur lequel port<br>Position colonne dans<br>Champs du fichier<br>Référence fournisseu<br>Prix d'achat HT<br>Libellé article<br>Famille article                                                              | on 🌣<br>ntêtes de colonne : c<br>e la recherche : Cod<br>le fichier : Colonne /<br>r        | oui<br>le article<br>A - Position 0<br>Colonne<br>F<br>E<br>B<br>H                               | Position<br>5<br>4<br>1<br>7                       |                                                                      |  |
| tions / configurati<br>Possède une ligne d'e<br>Champ sur lequel port<br>Position colonne dans<br>Champs du fichier<br>Référence fournisseu<br>Prix d'achat HT<br>Libellé article<br>Famille article<br>Lot                                                       | on 🌣<br>ntêtes de colonne : c<br>e la recherche : Cod<br>le fichier : Colonne /<br>r        | oui<br>le article<br>A - Position 0<br>Colonne<br>F<br>E<br>B<br>B<br>H<br>I                     | Position<br>5<br>4<br>1<br>7<br>8                  | R                                                                    |  |
| tions / configurati<br>Possède une ligne d'e<br>Champ sur lequel port<br>Position colonne dans<br>Champs du fichier<br>Référence fournisseu<br>Prix d'achat HT<br>Libellé article<br>Famille article<br>Lot<br>Imputation comptable                               | on 🌣<br>ntêtes de colonne : c<br>e la recherche : Cod<br>le fichier : Colonne /<br>r        | oui<br>le article<br>A - Position 0<br>Colonne<br>F<br>E<br>B<br>H<br>H<br>I<br>M                | Position<br>5<br>4<br>1<br>7<br>8<br>12            | R                                                                    |  |
| tions / configurati<br>Possède une ligne d'e<br>Champ sur lequel port<br>Position colonne dans<br>Champs du fichier<br>Référence fournisseu<br>Prix d'achat HT<br>Libellé article<br>Famille article<br>Lot<br>Imputation comptable<br>Hors stock                 | on 🌣<br>ntêtes de colonne : c<br>e la recherche : Cod<br>le fichier : Colonne /<br>r        | oui<br>le article<br>A - Position 0<br>Colonne<br>F<br>E<br>B<br>H<br>H<br>I<br>I<br>M<br>J      | Position<br>5<br>4<br>1<br>7<br>8<br>12<br>9       | R                                                                    |  |
| tions / configurati<br>Possède une ligne d'e<br>Champ sur lequel port<br>Position colonne dans<br>Champs du fichier<br>Référence fournisseu<br>Prix d'achat HT<br>Libellé article<br>Famille article<br>Lot<br>Imputation comptable<br>Hors stock<br>Date blocage | on 🌣<br>ntêtes de colonne : c<br>e la recherche : Cod<br>le fichier : Colonne /<br>r        | oui<br>le article<br>A - Position 0<br>Colonne<br>F<br>E<br>B<br>H<br>H<br>I<br>I<br>M<br>J<br>L | Position<br>5<br>4<br>1<br>7<br>8<br>12<br>9<br>11 | ß                                                                    |  |

Une fois le traitement terminé, un écran récapitulatif indiquera les changements effectués et les éventuels rejets du ficher avec le motif de ce rejet.

| Fournisseur<br>Code : 0000907<br>Nom : COULEUR D | ETOLLENS                                |              |                  |                       |                                                  |                                                  |       |
|--------------------------------------------------|-----------------------------------------|--------------|------------------|-----------------------|--------------------------------------------------|--------------------------------------------------|-------|
| iltrer par le statut :                           | ×                                       | Opération(s) |                  |                       |                                                  |                                                  |       |
| Code                                             | Désignation                             | Description  | Réf. fournisseur |                       | Ancienne valeur                                  | Nouvelle valeur                                  | Statu |
| CET001                                           | Acétone - 1L                            |              |                  | Référence fournisseur |                                                  |                                                  | MAJ   |
|                                                  |                                         |              |                  | Prix d'achat HT       | 0                                                | 0                                                | OK    |
|                                                  |                                         |              |                  | Libellé article       | Acétone - 1L                                     | Acétone - 1L                                     |       |
|                                                  |                                         |              |                  | Famille article       | PEINTURE,<br>DILUANT ET<br>ASSOCIE               | PEINTURE,<br>DILUANT ET<br>ASSOCIE               |       |
|                                                  |                                         |              |                  | Lot                   | AUTRES<br>FOURNITURES                            | AUTRES<br>FOURNITURES                            |       |
|                                                  |                                         |              |                  | Imputation comptable  | NATURE 60628                                     | NATURE 60628                                     |       |
|                                                  |                                         |              |                  | Hors stock            | 0                                                | 0                                                |       |
|                                                  |                                         |              |                  | Date blocage          |                                                  |                                                  |       |
|                                                  |                                         |              |                  | Emplacement           |                                                  |                                                  |       |
| RE001                                            | Cire antiquaire chêne moyen - Bidon 500 |              |                  | Référence fournisseur |                                                  |                                                  | MAJ   |
|                                                  | ml                                      |              |                  | Prix d'achat HT       | 0                                                | 0                                                | OK    |
|                                                  |                                         |              |                  | Libellé article       | Cire antiquaire<br>chêne moyen -<br>Bidon 500 ml | Cire antiquaire<br>chêne moyen -<br>Bidon 500 ml |       |
|                                                  |                                         |              |                  | Famille article       | PEINTURE,<br>DILUANT ET<br>ASSOCIE               | PEINTURE,<br>DILUANT ET<br>ASSOCIE               |       |
|                                                  |                                         |              |                  | Lot                   | ALITDES                                          | ALITDES                                          |       |

Ce récapitulatif peut être édité et exporté sous Excel.